# FindIT Network Probe يف ةكبشلا فاشتكا

#### فدەلا

ةحفص لالخ نم اهتراداو Cisco ةزهجأ ضرع ةيفيك حيضوت وه لاقملا اذه نم فدهلا يف فاشتكالا المحفص كل حيتت Cisco FindIT Network Probe يف فاشتكالا تمو قرطلا نم ددعب اهيف كب ةصاخلا Cisco ةزهجأو كتكبش ضرع FindIT Network Probe يلي ام اهلالخ

- متي .ةكبشلا يف ةفشتكملا ةزهجألا عيمجل يقطنم ططخم ضرعي <u>ططخملا ضرع</u> رقنلاب ةددحملا Cisco تاجتنم ىلع تاءارجإ ذيفنت كنكميو ،زامج لك لوح تامولعم ضرع ،قوف
- ةكبشلاا يف 500 ىلإ 100 ةلسلسلاا ةزهجاً عيمج درسي الودج ضرعي <mark>نوزخملا ضرع</mark> P ناونعو يلسلستلا مقرلاو تباثلا جمانربلا رادصإو زارطلا فرعم لثم تامولعمو اهريفوت متي يتلا تاءارجإلا سفن ذيفنت هذه ضرعلا ةقيرط حيتت امك .MAC ناونعو .ططخملا ضرع ةقيرط يف
- يف ةكبشلا ةزهجأل يلعفلا عقوملا قيثوت ةيناكمإ كل حيتي <mark>قيضرألاً ططخم ضرع</mark> كتيب.

يتلا ماهملا عيمجل كرتشم لكشب ةرفوتملا ةيفاضإلا مكحتلا رصانع يلي اميف **فاشتكالا** ةحفص يف اهذيفنتب موقت:

.ططخملا ثدحيو ةكبشلا فاشتكا ديعي — **ثيدحتلا رز**-

ةدوجوملا ةزهجألاا عيمج ىلع ةددحملا تاءارجإلاا ذيفنتب رزلاا اذه حمسي — رز **تاءارجإ -**،لاثملا ليبس ىلع .تقولا سفن يف كلذ لك ،ةمهملا هذه معدت يتلا ةكبشلا يف اذه حمسي .ةدحاو ةرقنب ةكبشلا زاهج تانيوكت عيمجل يطايتحإ خسن ءارجإب موقت دق ول كب صاخلا نوزخملا ليمحتب اضيأ رزلا

انه رقنا، Cisco Active Advisor لوح تامولعملا نم ديزم يلع لوصحل.

# ططخملا ضرع ةقيرط

قطيرخ ءاشنإب موقي مث ةكبشلا يف Cisco ةزهجأ FindIT Network Probe فشتكي تامولعم تامولعملا هذه نمضتت .اهعمجب ماق يتلا زاهجلا تامولعم عيمج ىلإ ادانتسا (LLDP) طابترالا ةقبط فاشتكا لوكوتوربو (Cisco (CDP) فاشتكا لوكوتوربل راوجلا نم ةطبترملا ةزهجألا لوادجو ،(MAC) طئاسولا ىلإ لوصولا يف مكحتلا نيوانع لوادجو 500. ىلإ Cisco تاهر ملاسل نم ةيكلساللا لوصولا طاقنو تاهجوملاو تالوحمل

رقنلاب ططخملاا ةطيرخ يف رەظت يتلا Cisco ةزەجأ نم يأ لوح ليصافتلا بحس كنكمي ذيفنت كنكمي امك .ددحملا زاەجلل ةيساسالا تامولعملا ةحول اذه ضرعيس .ەقوف نيوكتلا خسن وأ ،ةتباثلا جماربلا ةيقرت لثم نيعملا زاەجلل ةفلتخم تاءارجإ قوف رقنلاب ەليغشت يراجلا نيوكتلا ظفح وأ ،ديەمتلا ةداعإ وأ ،ەتداعتسا وأ ايطايتحإ .

لوكوتورب تادادعإ ببسب كتكبش يف Cisco ةزهجأ رهظت ال ،تالاحلا ضعب يف **:ةظحالم** نيوكت كمزلي ،كلذ ثودح لاح يف .ةدوقفملا (SNMP) طيسبلا ةكبشلا ةرادإ <u>انه</u> رقنا ،كلذب مايقلا ةيفيك ةفرعمل .ططخملا ةطيرخ يف رهظت يكل ةزهجألاا هذه ىلع.

#### ايجولوبوطلا ةطيرخ ىلإ لوصولا

لقنتالا عزج نم **Discovery** قوف رقنا مث FindIT Network Probe ليغشتب مق 1. ةوطخاا.

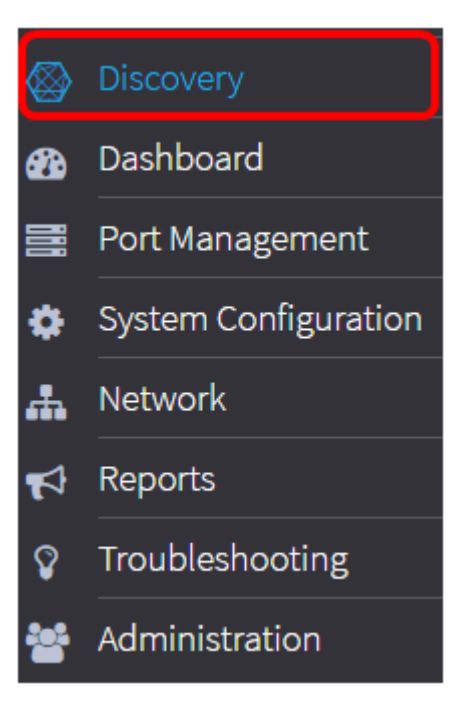

راطإلا اەنأ ثيح ،لمعلاا ءزج يف ةكبشلل ططخملا ةطيرخ ضرع كلذ دعب متيس افاشتكا" بيوبتلا ةمالع يف يضارتفالا.

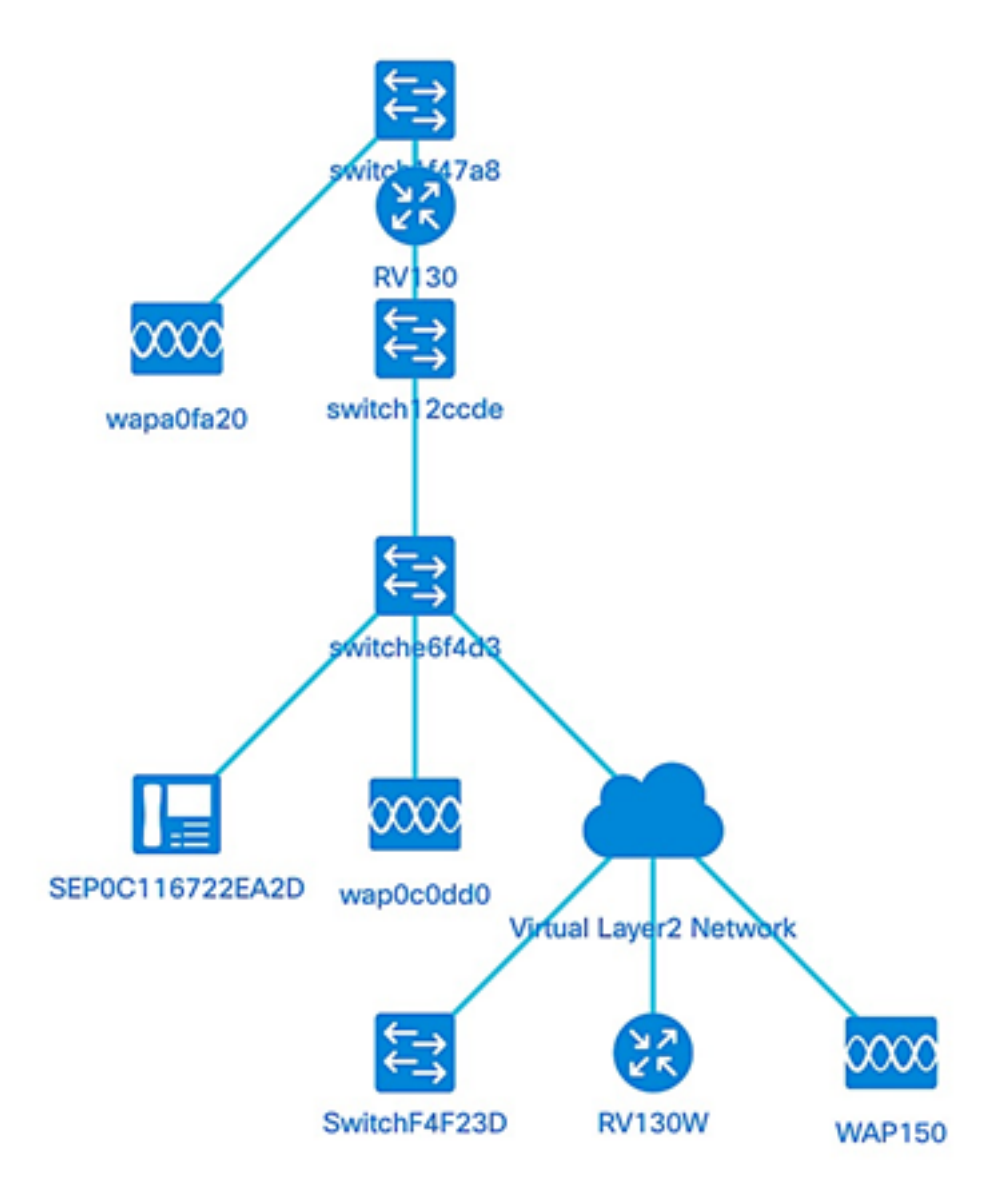

ططخملا مكحت رصانع

| . د به الا با با با با با با با با با با با با با                 | تكبير                  | +        |
|-------------------------------------------------------------------|------------------------|----------|
| ية<br>ح د الأح الخ الق ح علل ال<br>. ح د الأح م الخ الق طري خ الق | تصغير                  |          |
| ة<br>وا<br>لت<br>لت                                               | تكبير/تصغير<br>التحديد | <u>e</u> |

| ح الم الم الم الم الم الم الم الم الم الم                                  |                               |  |
|----------------------------------------------------------------------------|-------------------------------|--|
| ،<br>ت<br>ير كب<br>ف<br>ال<br>بأ<br>با<br>ها                               | مرحلة<br>الملائمة             |  |
| ت ي ي ت<br>ال م د خ ، لا م ال ال ه ج وان ي ي ت<br>ال م ال ال ه ج وان ي ي ت | أدخل وضع<br>الشاشة<br>الكاملة |  |

| ار ا     |     |   |
|----------|-----|---|
| - 1      |     |   |
| 111      |     |   |
| <b>m</b> |     |   |
|          |     |   |
|          | 1   |   |
| J - J    |     |   |
|          |     |   |
| امت اا   |     |   |
|          |     |   |
| II I     |     |   |
| ll al    |     |   |
|          |     |   |
|          |     |   |
| 11 )1    |     |   |
| 11 11    |     |   |
|          |     |   |
| (¬       |     |   |
| <u> </u> |     |   |
| 11 11    |     |   |
| 11 UI    |     |   |
|          |     |   |
| 11 /11   |     |   |
|          |     |   |
| II ('I   |     |   |
| 11 11    |     |   |
| II JII   |     |   |
|          |     |   |
|          |     |   |
| >        | 1   |   |
| 11 - 1   | 1   |   |
| 11 11    | 1 I |   |
| 11 U     | 1 I |   |
| 1 1      | 1   |   |
| _        | 1   |   |
| ן ש      | 1   |   |
|          |     | 1 |
| :        |     | 1 |
| a        |     |   |
|          |     |   |
|          |     |   |
| !        |     |   |
| II 'I    |     |   |
| ^        |     |   |
| m        |     |   |
|          |     |   |
|          |     |   |
| ابد ا    |     |   |
| 11 1     |     |   |
| اة اا    |     |   |
| A        |     |   |
|          |     |   |
|          |     |   |
|          |     |   |
|          |     |   |
| ll inl   |     |   |
|          |     |   |
|          |     |   |
| ll di    |     |   |
| U        |     |   |
|          |     |   |
|          |     |   |
| II - I   |     |   |
| II       |     |   |
|          |     |   |
|          |     |   |
|          |     |   |
| 11 JUI   |     |   |
| · · ·    |     | 1 |
| 1 1/1    | 1 I |   |
| U        | 1 I |   |
| 11 -1    | 1 I |   |
|          |     | 1 |
| ם וו     |     | 1 |
|          |     | 1 |
|          |     | 1 |
| 나        | 1 I |   |
| II       | 1 I |   |
| 11 11    | 1 I |   |
| 11 11    |     | 1 |
| 1 1      | 1 I |   |
| 11 1     | 1 I |   |
| ای ا     | 1 I |   |
| II - I   |     | 1 |
| ו ח      | 1 I |   |
| II ~ I   | 1 I |   |
| I        |     | 1 |
| 11 II    | 1 I |   |
|          | 1   | 1 |
| 11 1     | 1 I |   |
| 12 II    | 1   |   |
| II - I   | 1 I |   |
| 11 ul    | 1   |   |
| וו וו    | 1 I |   |
| 11 - 11  | 1 I |   |
| .l       | 1 I |   |
| الشت     | 1 I |   |
| 11       |     | 1 |
| 11 11    | 1 I |   |
| u u      | 1 I |   |
| 1 1      | 1 I |   |
| ×        | I I | 1 |
| اش       | 1 I |   |
| II - I   | I I | 1 |
| اتت      | I I | 1 |
| .a       | 1 I |   |
|          |     |   |

# ططخملا تانوقيأ

| يم<br>ث<br>نق<br>ال<br>و | نقطة<br>الوصول |  |
|--------------------------|----------------|--|

| و<br>ال<br>ال<br>ال<br>ال<br>ال<br>ال<br>ال<br>ال<br>ال<br>ال<br>ال<br>ال<br>ال |  |
|---------------------------------------------------------------------------------|--|
| يم<br>ب<br>ب<br>ب<br>ب<br>ب<br>ب<br>ب<br>ب<br>ب<br>ب<br>ب<br>ب<br>ب             |  |

| t                 |       |   |  |
|-------------------|-------|---|--|
| w                 |       |   |  |
| r o               |       |   |  |
| k i               |       |   |  |
| P                 |       |   |  |
| r                 |       |   |  |
| 0                 |       |   |  |
|                   |       |   |  |
|                   |       |   |  |
| يم                |       |   |  |
| Â                 |       |   |  |
| ل ا               |       |   |  |
| < >               |       |   |  |
|                   |       |   |  |
| <del>ر</del><br>ط |       |   |  |
| וע                |       |   |  |
| נ                 |       |   |  |
|                   |       |   |  |
| .J                |       |   |  |
| ي ا               |       |   |  |
| ن ا               |       |   |  |
| ע                 |       |   |  |
|                   |       |   |  |
| ÷                 |       |   |  |
| ر<br>ة.           |       |   |  |
| يم                |       |   |  |
| Å                 | روابط |   |  |
| ل                 |       | - |  |
| ،ر<br>خ           |       |   |  |
| ط                 |       |   |  |
| II II             |       |   |  |
| د                 |       |   |  |
| وي ا              |       |   |  |
| ف ا               |       |   |  |
| ر ا               |       |   |  |
| ء                 |       |   |  |
| ة ا               |       |   |  |
| ע  <br> יַ        |       |   |  |
| ر<br>ص            |       |   |  |
| ī                 |       |   |  |
| J                 |       |   |  |
| ب                 |       |   |  |
| <u>س</u>          |       |   |  |
| ر   <br>اع        |       |   |  |
| _                 |       |   |  |

| ة<br>1<br>0<br>0<br>مي<br>بابج<br>باب<br>الث<br>الث<br>اف<br>الث<br>اوپ                            |  |
|----------------------------------------------------------------------------------------------------|--|
| مث<br>ال<br>ا<br>ا<br>ا<br>ا<br>ا<br>ا<br>ا<br>ا<br>ا<br>ا<br>ا<br>ا<br>ا<br>ا<br>ا<br>ا<br>ا<br>ا |  |
| ي<br>الث<br>اني<br>ا<br>ف<br>ا<br>ع<br>ل<br>ل                                                      |  |
| يم<br>ث<br>ل<br>م<br>و<br>ج<br>م<br>C<br>is<br>c                                                   |  |

| 0                   |                                      |  |
|---------------------|--------------------------------------|--|
| یم<br>C is c o .    | تبديل                                |  |
| يم<br>CiscoVoP.     | هاتف<br>بروتوکول<br>الإنترنت<br>VoIP |  |
| يم<br>جات ۽<br>في ض | مضيف                                 |  |

### زاهجلا تامولعم ضرع

زاهجلاب ةصاخلا ةيساسألاا تامولعملا ضرعل:

.ططخملا ةطيرخ يف نيزاهجب لصتي طابتراٍ وأ نيعم زاهج قوف رقنا .1 ةوطخلا

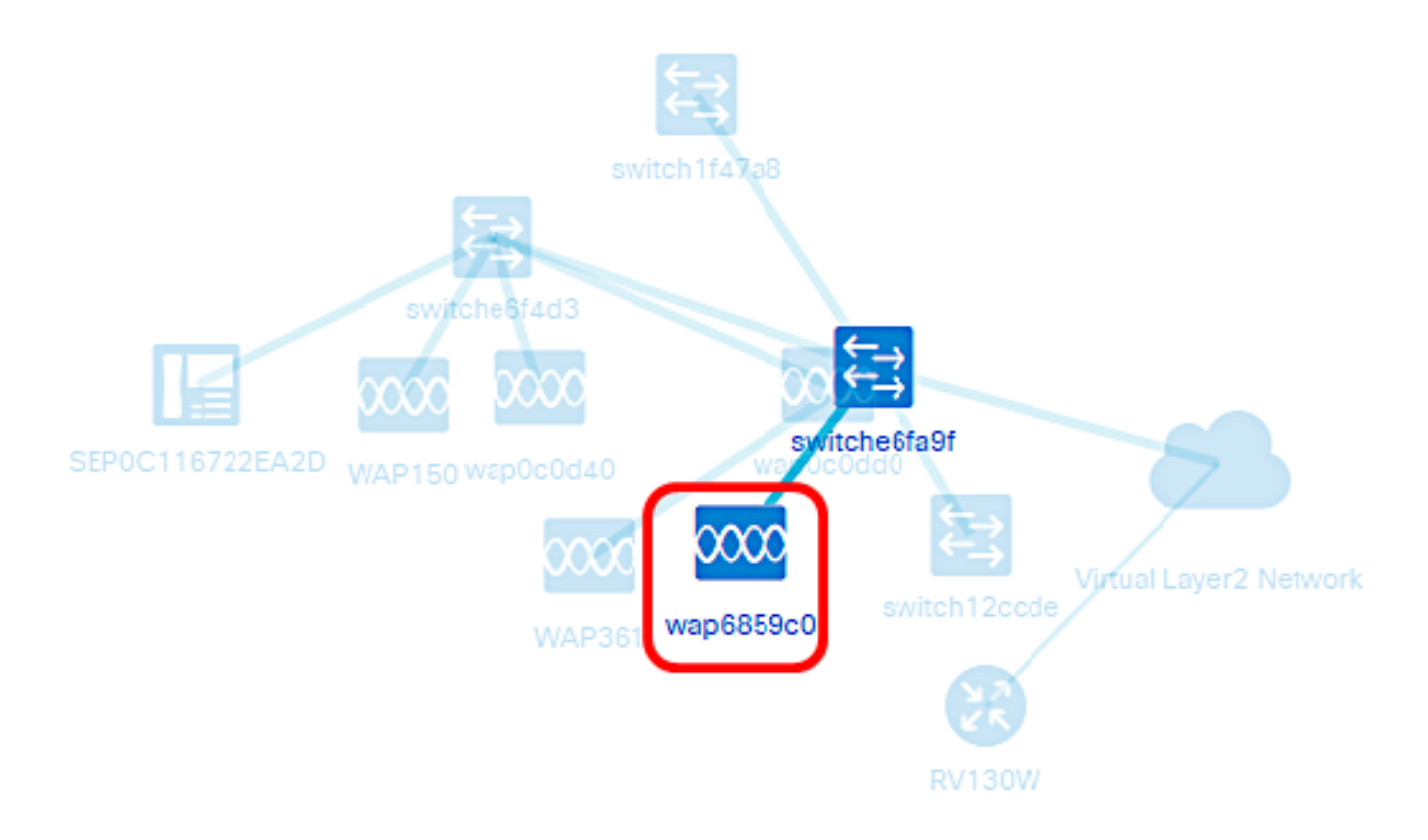

كلذ نمضتيو .طابترالا وأ زاهجلا لوح ةيساسألا تامولعملا ضرع كلذ دعب متيس جماربلا ثدحأو زاهجلا ىلع يلاحلا تباثلا جمانربلا رادصإو فصولاو قيقدلا زارطلا كلذ ىلإ امو ةحاتملا ةتباثلا.

**Basic Information:** 

• •

Model:WAP371

Description : WAP371 Wireless-AC/N Dual Radio Access Point with Single Point Setup

Firmware Version : 1.2.1.3

Latest Firmware : 1.3.0.3

PID VID : WAP371-A-K9 V02

MAC Address : A0:55:4F:68:59:C0

Basic Info

> Actions

:زاهجلا نع ةلماك تامولعم ضرعل (يرايتخإ)

.ططخملا ةطيرخ يف نيزاهجب لصتي طابترإ وأ نيعم زاهج قوف رقنا .1 ةوطخلا

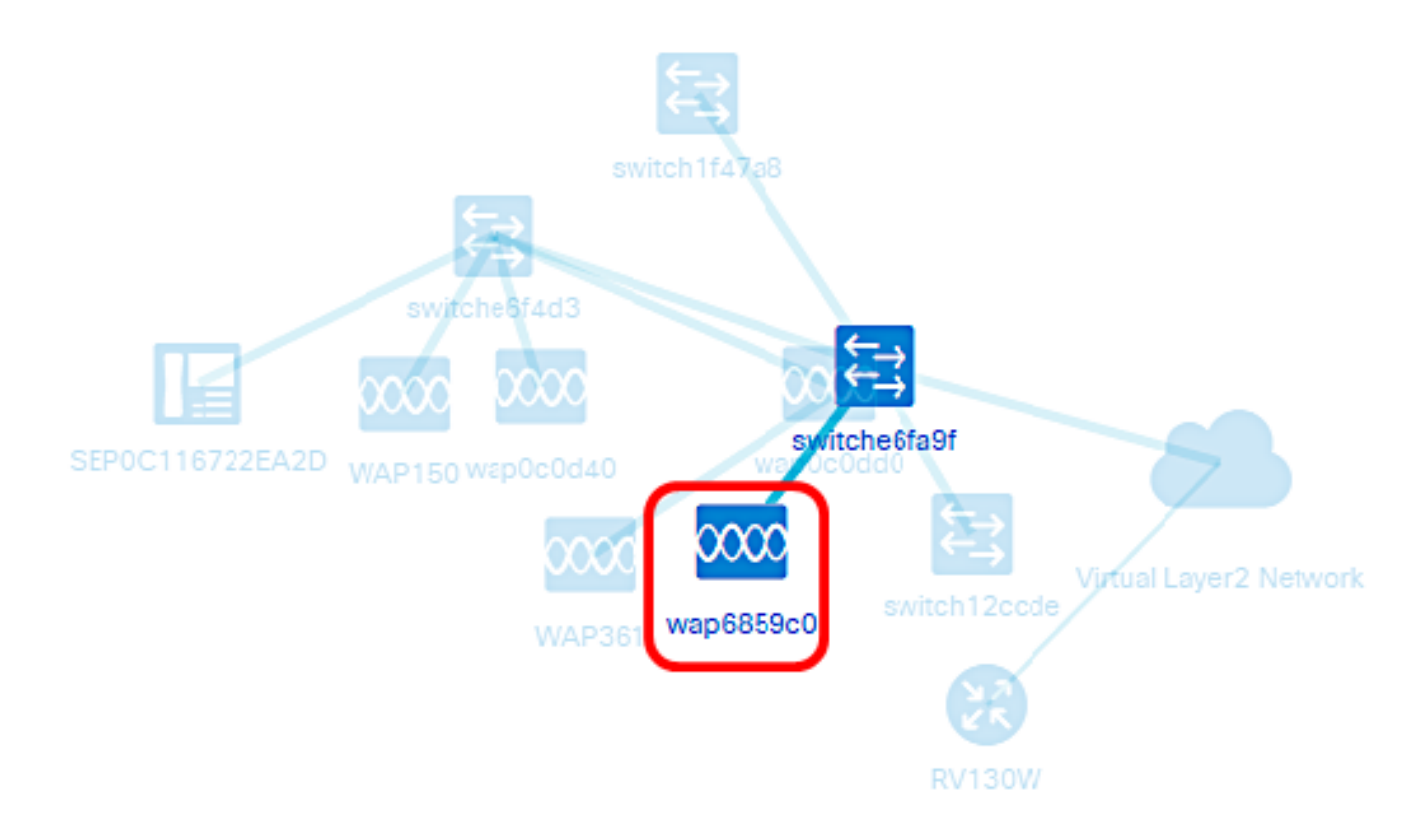

**ثالثلاً طاقنلاً** ةنوقيأً ىلع رقناً ،ةيساسألاً تامولعملاً ةحول رمظت امدنع .2 ةوطخلاً ايلعلاً ينميلاً ةيوازلاً يف.

| Basic Information:                                                              | <b>@</b> |
|---------------------------------------------------------------------------------|----------|
| Model:WAP371                                                                    |          |
| Description : WAP371 Wireless-AC/N Dual<br>Access Point with Single Point Setup | Radio    |
| Firmware Version : 1.2.1.3                                                      |          |
| Latest Firmware : 1.3.0.3                                                       |          |
| PID VID : WAP371-A-K9 V02                                                       |          |
| MAC Address : A0:55:4F:68:59:C0                                                 |          |
|                                                                                 |          |
|                                                                                 |          |
| Basic Info Actions                                                              |          |

لوح ةيليصفتلا تامولعملا ضرع كلذ دعب متيس ،ةماع ةرظن بيوبتلا ةمالع تحت لثم ددحملا زاهجلا:

- زاهجلل قيقدلا زارطلا مقر زارطلا مقر.
- . ەعونو زاەجلل لماكلا فصولا فصولا •
- زاهجلل يلاحلا تباثلا جمانربلا رادصا تباثلا جمانربلا رادصا.
- PID ەبلط نكمي يذلا زاەجلل رادصإلا فرعمو جتنملا فرعم.

- زاهجلاب صاخلا ديرفلا طئاسولا ىلإ لوصولا يف مكحتلا ناونع MAC ناونع.
- . زاهجلل يلسّلستّلا مقرّلا يلسّلستايا مقرلاً •
- زاهجلاب صاخلا IP ناونع IP ناونع.

| General             |                                                                             |  |  |  |
|---------------------|-----------------------------------------------------------------------------|--|--|--|
| Hostname: wap685740 |                                                                             |  |  |  |
| TAGs: Add a tag     |                                                                             |  |  |  |
| Model :             | WAP371                                                                      |  |  |  |
| Description :       | WAP371 Wireless-AC/N Dual Rad<br>io Access Point with Single Point<br>Setup |  |  |  |
| Firmware Version :  | 1.2.0.2                                                                     |  |  |  |
| PID VID :           | WAP371-A-K9 V02                                                             |  |  |  |
| MAC Address :       | A0:55:4F:68:57:40                                                           |  |  |  |
| Serial Number :     | CCQ19340RZ0                                                                 |  |  |  |
| IP:                 | 192.168.1.215                                                               |  |  |  |

#### زاهجلا ءارجإ ذيفنت

.ططخملا ةطيرخ يف نيعم زاهج ىلع رقنا .1 ةوطخلا

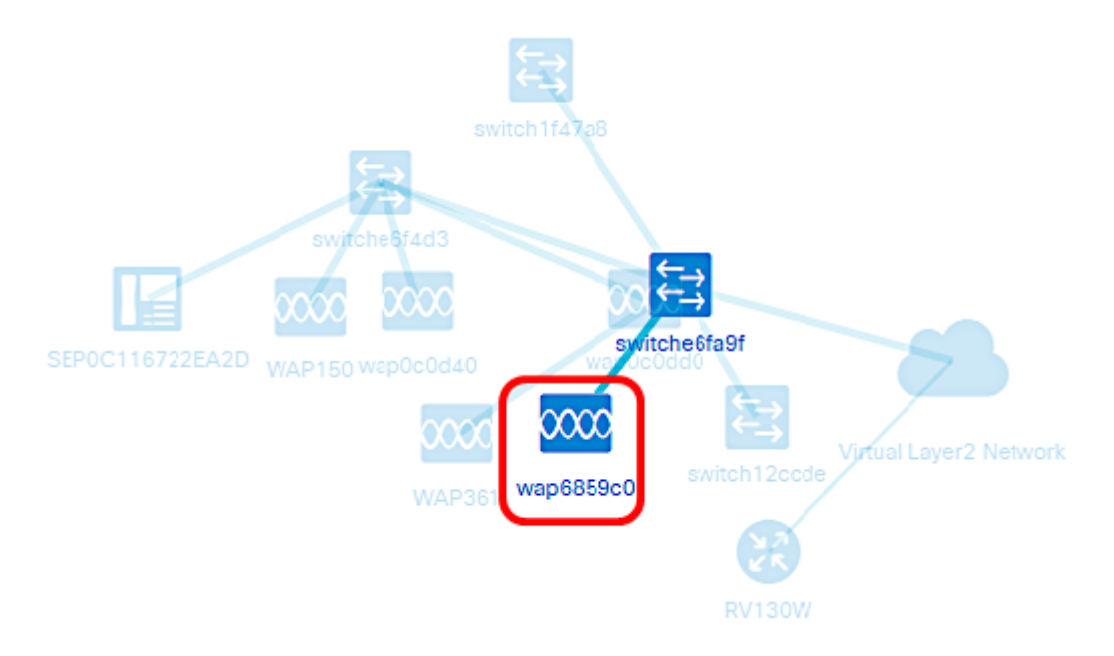

.**تايلمعلا** ىلع رقنا ،ةيساسألا تامولعملا ةحول رەظت امدنع .2 ةوطخلا

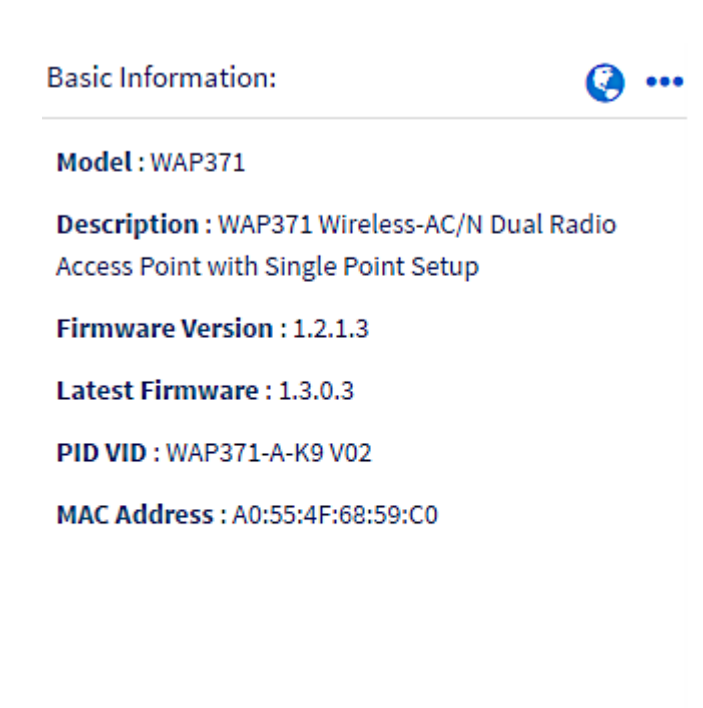

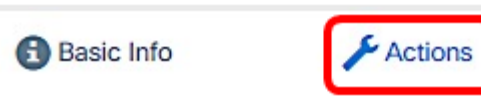

زاهجلا تايلمع ذيفنت اهيف كنكمي يتلا ةحفصلا كلذ دعب رهظتس.

.ةيلاتلا تارايخلا نم يأ قوف رقنا .3 ةوطخلا

- زاهجلا ىلع ةتباثلا جماربلا ثدحاً تيبثت كل حيتت ثدحاًلا ىلا قتباثلا جماربلا قيقرت. موقيس Probe موقيس مرقيس . ثيدحتلا لامتكا درجمب.
- ىلع ةتباثلا جماربلا ثدحاً تيبثت ةيناكمإ كل حيتت ةيلحملا نم ةيقرتلا ةيناكما لامتكا دعب زامجلا ليغشت ةداعإ متتس .كيدل يلحملا صارقألا كرحم نم ايودي زامجلا ثيدحتلا
- ىلع يلاحلا زاەجلا نيوكت نم ةخسن ظفحب كل حمسي يطايتحالا خسنلا نيوكت FindIT Network Probe.
- . زاهجلا ىل اقبسم ەظفح مت نيوكت ليمحت ةداعإب كل حمسي نيوكتلا ةداعتسا •
- زاەجلا ليغشت ديعي ديەمتلا قداعإ.
- عدبو ليغشتلا تانيوكت معدت يتلا ةزهجألل هليغشت يراجلا نيوكتلا ظفح ىلإ يلاحلا هليغشت يراجلا نيوكتلا خسن ىلع ءارجإلاا اذه لمعي ،ةلصفنملا ليغشتلا دنع اهب ظافتحالا متي نيوكتلا يف تارييغت يأ نمضي اذهو .ليغشتلا عدب نيوكت .كلذ دعب زاهجلا ديهمت ةداعإ

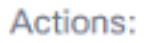

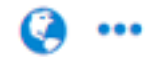

| <b>L</b> | Upgrade firmware to latest |  |
|----------|----------------------------|--|
|          |                            |  |
| 1        | Upgrade From Local         |  |
|          |                            |  |
| 1        | Backup Configuration       |  |
|          |                            |  |
| t        | Restore Configuration      |  |
|          |                            |  |
|          | Reboot                     |  |
|          |                            |  |
| B        | Save Running Configuration |  |

ضرع ةقيرط لالخ نم حاجنب كتزهجأو كتكبش ضرعب نآلا تمق دق نوكت نأ بجي ططخملا.

# نوزخملا ضرع

يلودج ضرع يف اەليصافتو ةكبشلا ةزەجأب ةلماك ةمئاق نوزخملا ةذفان ضرعت. رخآ قيبطتو نيوكتلا ماەم ذيفنتل تاءارجإ رارزأ اضيأ رفوي ەنإف ،كلذ ىلإ ةفاضإلابو زاەجلل ةتباثلا جماربلا تاثيدحت.

#### نوزځملا ضرع ةقيرط ىلإ لوصولا

لقنتالا عزج نم **Discovery** قوف رقنا مث FindIT Network Probe ليغشتب مق 1. ةوطخاا.

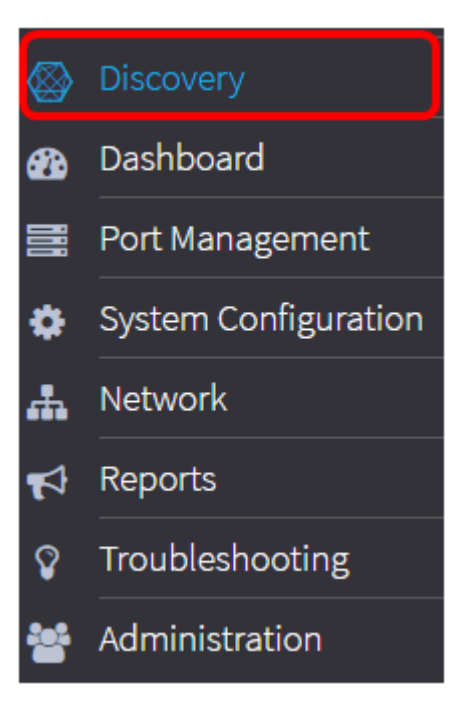

لكشب "ايجولوبطلا" بيوبتلا ةمالع لفسأ ةيسيئرلا ةحفصلا حتف متيس يضارتفا

**نوزخملا** بيوبتلا ةمالع قوف رقنا .2 ةوطخلا.

| Topology Inven | ory Floor Plan | C Refresh | F Actions - |
|----------------|----------------|-----------|-------------|
|----------------|----------------|-----------|-------------|

ةفاضإلاب ةكبشلا يف ةدوجوملا ةزهجألا لوح ةلماكلا تامولعملا ضرع كلذ دعب متيس يلودج جذومن يف زاهجلل نيوكت ةمهم يأل تاءارجإلا زومر ىلإ.

| Hostname \$     | Type \$   | Model \$     | Version \$                    | SN ¢        | MAC \$            | IP address \$ | Actions \$   |
|-----------------|-----------|--------------|-------------------------------|-------------|-------------------|---------------|--------------|
| wapa0fa20       | WAP       | WAP571       | 1.0.0.17                      | PS219521F1A | 00:41:D2:A0:FA:20 | 192.168.1.101 | a 11 1 ₽8    |
| RV130           | Router    | RV130        | 1.0.3.16                      | CCQ20090FPA | C8.00.84-25-58.08 | 192.168.1.1   |              |
| RV130W          | Router    | RV130W       | 1.0.3.16                      | CCQ190709WW | 3C.CE:73:8F:15:9A | 192.168.1.1   | ±111 №8      |
| WAP150          | WAP       | WAP150       | 1.0.1.7                       | DNI1951A2K3 | 80.E8.6F.0A.50.EE | 192.168.1.123 | 111108<br>1  |
| wap0c0dd0       | WAP       | WAP361       | 1.0.1.7                       | DNI1951A00R | 80.E8.6F.0C.00.D0 | 192.168.1.124 | 11110<br>1   |
| switch12ccde    | Switch    | SG500X-48MP  | 1.4.5.02                      | PSZ18091CVA | C0:78.8C:12.CC.DE | 192.168.1.131 | ± ±1 1 №B    |
| SwitchF4F23D    | Switch    | \$6220-26P   | 1.1.0.14                      | DNI18140528 | 30.0E:23.F4.F2:30 |               | ± ±1 ± №B    |
| switche6f4d3    | Switch    | SG350X-48MP  | 2.2.5.68                      | DNI200206SA | 40.A6.£8.£6.F4.D3 | 192.168.1.127 | ± ±1 ± ₽8    |
| SEP0C116722EA2D | - Ipphone |              | sip88xx.10-4-10D-164-<br>3PCC |             | 0C:11:67:22:EA:2D | 192.168.1.122 | ± ±1 ± ₽8    |
| switch1f47a8    | Switch    | SG200-26FP   | 1.4.5.02                      | DN1719068V  | 0C:27:24:1F:47:A8 | 192.168.1.130 | 111)<br>10 _ |
| H 4 1 2         | • н       | 10 • per pag | •                             |             |                   |               | 1-10 Of 11   |

نوزخملا ليصافت

| يعر<br>ض<br>مضي<br>مضي<br>الجها<br>ز.                              | اسم المضيف |
|--------------------------------------------------------------------|------------|
| نوع<br>الجها<br>ز.                                                 | النوع      |
| رقم<br>الطر<br>SK<br>U<br>الخا<br>مں<br>ہالج                       | الطراز     |
| إصدا<br>ر<br>مج نا<br>الثاب<br>الحال<br>ي<br>ز.                    | الإصدار    |
| الرق<br>م<br>التسل<br>سلي<br>للجها<br>ز.                           | SN         |
| عنوا<br>ن<br>للتح<br>في<br>إلى<br>إلى<br>MA)<br>(C<br>الخا<br>بالج | ماك        |

|           | هاز.              |
|-----------|-------------------|
|           | هذا<br>المن       |
|           | انعنو<br>ان       |
|           | هو                |
|           | عنوا              |
|           | ن                 |
|           | طبع<br>اة         |
|           | -<br>إرتبا        |
|           | ط                 |
|           | بيانا             |
|           | ت<br>قباریر       |
|           | حيا <i>س</i><br>س |
|           | مطل               |
|           | وب ا              |
|           | لئوع<br>اداجه     |
|           | ور جھ<br>ات       |
|           | شبک               |
|           | ä                 |
|           | معي               |
|           | ں<br>وھو          |
|           | فَريد             |
|           | لكل               |
|           | جهاز              |
|           | عنوا              |
|           | ن                 |
|           | بروت              |
|           | وکو ا             |
| IP        | ل<br>الإنتر       |
|           | نت                |
|           | (IP)              |
|           | للجها             |
|           | ر.<br>يتيح        |
|           | لك                |
|           | تنفیذ<br>أ        |
|           | اي<br>من          |
|           | الإج              |
| الإجراءات | راءا              |
|           | ت<br>ال-ال        |
|           | التاني<br>اة      |
|           | ء<br>على          |
|           | الجها             |
|           | II : i            |

ضرع ةقيرط لالخ نم حاجنب كتزهجأو كتكبش ضرعب نآلاا تمق دق نوكت نأ بجي "نوزخمل".

## قباطلا ططخم ضرع ةقيرط

ةزەجأل ةيلعفلا عقاوملا بقعت ةيناكمإ ةيضرألا ططخم ضرع ةقيرط كل حيتت ةزەجأ نم زاەج لك عضوو ىنبملا يف قباط لكل ةطخ ليمحت كنكمي .كيدل ةكبشلا ةنايصلا تناك اذإ ةلوەسب ةزەجألا عقوم ديدحت ىلع كلذ كدعاسي .ةطخلا ىلع ةكبشلا ةزەجألا ليغشت نكميو ،ايجولوبوطلا ةطيرخل ةلثامم ةيلمع يه ةيضرألا ةطخ .قبولطم ةدوجوملا ةزەجألا ليغشت اەب متي يتلا ققيرطلا سفنب ةيضرألا ةطخ ىلع ةعوضوملا

. <u>انه</u> رقنا ،كتكبش يف اهترادإو ةيضرألا ةزهجأو ططخ ءاشنإ ةيفيك ةفرعمل **:ةظحالم** 

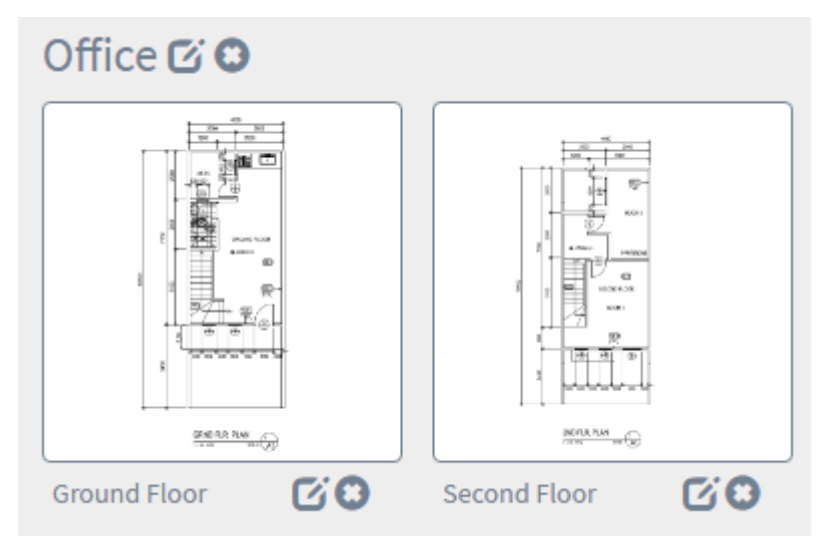

تامولعملا ضرع متيو WAP150 زاهج ةنوقيأ قوف رقنلا متي ،يلاتلا لاثملا يف اهبناجب اهل ةقباطملا ةيساسألا.

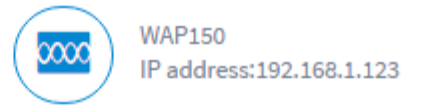

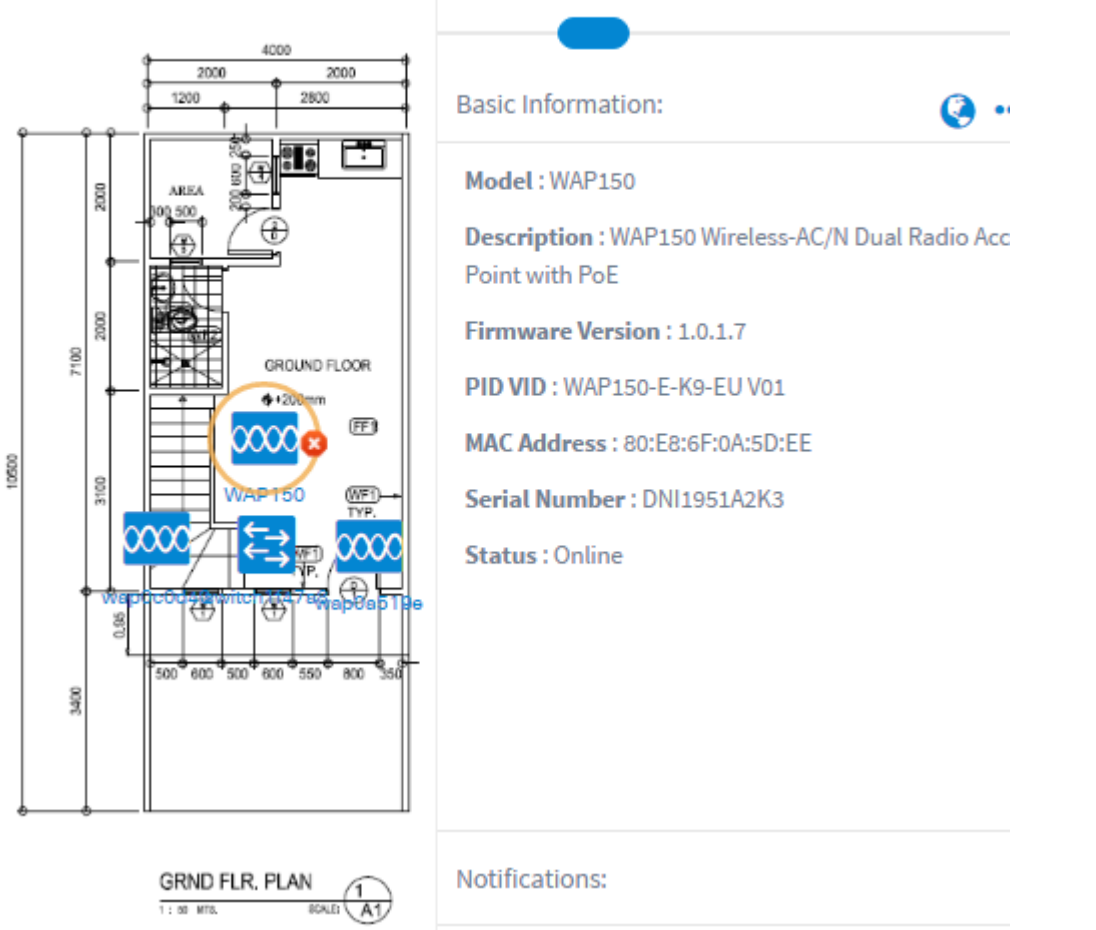

ططخم ضرع ةقيرط لالخ نم حاجنب كتزهجأو كتكبش ضرعب نآلا تمق دق نوكت نأ بجي ساسألا.

ةمجرتاا مذه لوح

تمجرت Cisco تايان تايانق تال نم قعومجم مادختساب دنتسمل اذه Cisco تمجرت ملاعل العامي عيمج يف نيم دختسمل لمعد يوتحم ميدقت لقيرشبل و امك ققيقد نوكت نل قيل قمجرت لضفاً نأ قظعالم يجرُي .قصاخل امهتغلب Cisco ياخت .فرتحم مجرتم اممدقي يتل القيفارت عال قمجرت اعم ل احل اوه يل إ أم اد عوجرل اب يصوُتو تامجرت الاذة ققد نع اهتي لوئسم Systems الما يا إ أم الا عنه يل الان الانتيام الال الانتيال الانت الما